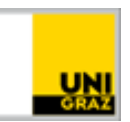

# Multi-Faktor-Authentifizierung einrichten Set up multi-factor authentication

#### CC BY-NC 4.0 Uni Graz

Anleitung für allgemeine Benutzer:innen der Universitätsbibliothek (UB) Stand: Jänner/January 2024

## Inhalt/Contents

| Μ                                  | ulti-Faktor-Authentifizierung einrichten | 1 |
|------------------------------------|------------------------------------------|---|
|                                    | Multi-Faktor-Authentifizierung (MFA)     | 1 |
|                                    | Installation der App                     | 1 |
|                                    | Aktivierung                              | 2 |
| Set up multi-factor authentication |                                          | 5 |
|                                    | Multi-factor authentication (MFA)        | 5 |
|                                    | Install the App                          | 5 |
|                                    | Activation                               | 5 |
|                                    |                                          |   |

## Multi-Faktor-Authentifizierung einrichten

## Multi-Faktor-Authentifizierung (MFA)

Als zweiter, zusätzlicher Faktor zur Anmeldung mit dem UB-Account ist ein Einmal-Passwort (OTP) erforderlich. Dieses Kennwort kann über eine App Ihrer Wahl am Smartphone erzeugt werden.

#### Installation der App

Folgende kostenlose Apps können für die Erzeugung des Einmal-Passworts verwendet werden. Welche App Sie verwenden, können Sie wählen.

Für Smartphones mit Android-Betriebssystem finden Sie die Apps im Google Playstore:

<u>GoogleAuthenticator</u>, <u>Microsoft Authenticator</u>, <u>privacyIDEA Authenticator</u> oder <u>FreeOTP</u>. Für **iPhones** finden Sie die Apps über den **App Store**:

<u>GoogleAuthenticator</u>, <u>Microsoft Authenticator</u>, <u>privacyIDEA Authenticator</u> oder <u>FreeOTP</u>.

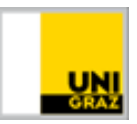

Der Einsatz anderer Apps ist sowohl in Bezug auf die technische Funktionalität als auch hinsichtlich des Schutzes der Privatsphäre nicht empfohlen.

Installieren Sie eine dieser Apps auf Ihrem Smartphone.

#### Aktivierung

Die Aktivierung ist über die Webseite <u>https://mfa-setup.uni-graz.at/</u> möglich. Klicken Sie auf **Einrichtung beginnen/Start setup**.

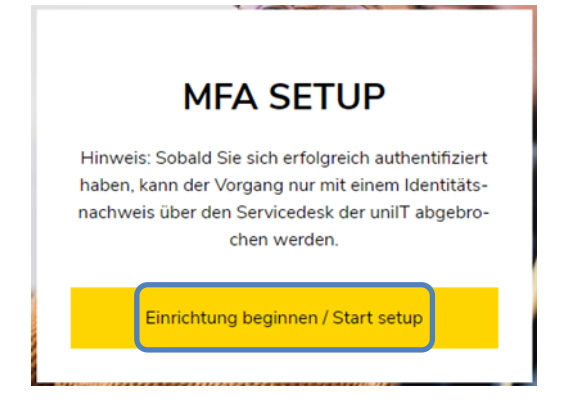

Nun erfolgt eine Weiterleitung zum uniLOGIN:

In das Feld E-Mailadresse (Uni Graz) tragen Sie Ihren unikat-Benutzer:innennamen ein.

Ihr **Benutzer:innenname** ist die Nummer Ihres Bibliothesausweises (beginnend mit \$B), ergänzt um die Endung "**@ubpublic.uni-graz.at**", z.B. \$Bxxxxxx@ubpublic.uni-graz.at .

Wenn Sie als ehemalige:r Studierende:r oder Mitarbeiter:in Ihre UNIGRAZCard reaktiviert haben, um sie als Bibliotheksausweis zu verwenden, ist Ihr Benutzer:innenname derselbe wie vorher, ergänzt um **"@ubpublic.uni-graz.at**".

In das Feld Passwort tragen Sie Ihr unikat-Passwort ein und klicken Sie auf Anmelden.

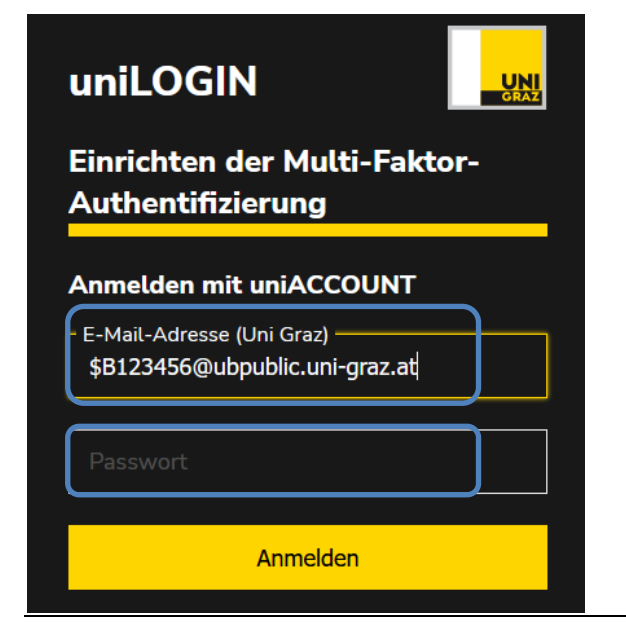

Multi-Faktor-Authentifizierung einrichten Set up multi-factor authentication

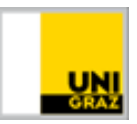

Tragen Sie einen aussagekräftigen Namen für das verwendete Smartphone (z.B. Samsung Galaxy) in das Feld **z.B. Smartphone** ein.

| 1. In | istallieren Sie eine der folgenden Applikationen auf |
|-------|------------------------------------------------------|
| Bh    | arem Smartphone:                                     |
|       | FreeOTP                                              |
|       | Google Authenticator                                 |
| 2. Ö  | ffnen Sie die Applikation und scannen Sie den        |
| В     | arcode.                                              |
|       |                                                      |
| s     | ie können den Barcode nicht scannen?                 |
|       |                                                      |
| 3.G   | eben Sie den von der Applikation genenerten One-     |
|       | me Code ein und kucken sie auf speichern.            |
| L Z I | 3. Smartphone *                                      |
| N     | ame meines Smartphones                               |
|       | no timo Codo t                                       |
| ſ     | le-une code -                                        |
|       |                                                      |
|       |                                                      |
|       | Absenden                                             |
|       |                                                      |

Öffnen Sie nun die zuvor installierte App und scannen Sie den Barcode.

| Installieren Sie eine der folgenden Applikationen auf<br>Ihrem Smartphone:     • FreeOTP     • Google Authenticator |
|----------------------------------------------------------------------------------------------------|
| 2. Öffnen Sie die Applikation und scannen Sie den                                                                   |
| Barrada.                                                                                                    |
|                                                                                                    |
| Sie können den Barcode nicht scannen?                                                                               |
|                                                                                                    |
| 3. Geben Sie den von der Applikation generierten One-                                                               |
| time Code ein und klicken Sie auf Speichern.                                                                        |
|                                                                                                    |
| r z.B. Smartphone *                                                                                                 |
| Name meines Smartphones                                                                                             |
|                                                                                                    |
| r One-time Code *                                                                                                   |
|                                                                                                    |
|                                                                                                    |
|                                                                                                    |
| Absenden                                                                                                    |
|                                                                                                    |
|                                                                                                    |

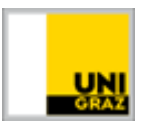

Geben Sie den Einmal-Code (ohne Leerzeichen) aus der App in das Feld **One-time-Code** ein und klicken Sie auf **Absenden**.

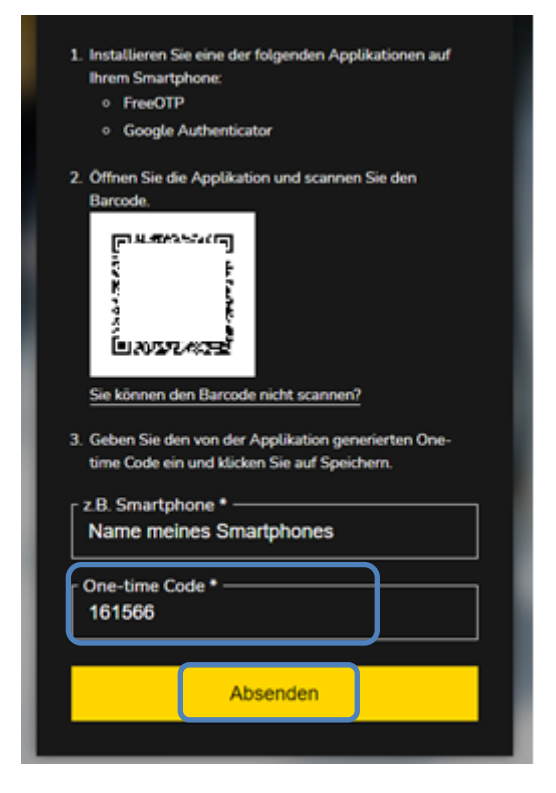

Wenn die Einrichtung erfolgreich war, erscheint der Hinweis: "Die Multi-Faktor-Authentifizierung wurde erfolgreich eingerichtet":

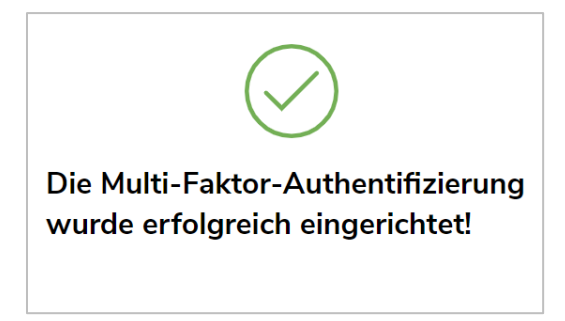

Sollte die MFA fehlschlagen, finden Sie hier Informationen zur Zurücksetzung.

Sollten Sie Fragen zur MFA haben, wenden Sie sich bitte an die IT-Services der Universität: <u>https://it.uni-graz.at/de/feedback-und-kontaktformular/</u>.

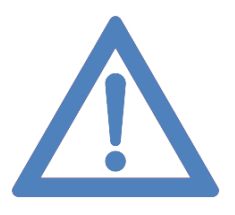

Danke, dass Sie durch Anwendung von MFA zur Erhöhung der IT-Sicherheit an unserer Universität beitragen.

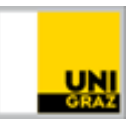

## Set up multi-factor authentication

#### Multi-factor authentication (MFA)

A one-time password (OTP) is required as a second, additional factor for logging in with your library account. This password can be generated using an app of your choice on your smartphone.

#### Install the App

The following free apps can be used to generate the one-time password. You can choose which app you use.

For smartphones with an **Android** operating system, you can find the apps in the **Google Playstore**:

<u>GoogleAuthenticator</u>, <u>Microsoft Authenticator</u>, <u>privacyIDEA Authenticator</u> or <u>FreeOTP</u>. For **iPhones**, you can find the apps via the **App Store**:

GoogleAuthenticator, Microsoft Authenticator, privacyIDEA Authenticator or FreeOTP.

The use of other apps is not recommended, both in terms of technical functionality and privacy protection.

Install one of these apps.

#### Activation

To activate the MFA, go to the website <u>https://mfa-setup.uni-graz.at/</u> (currently only available in German).

Click on Einrichtung beginnen/Start setup.

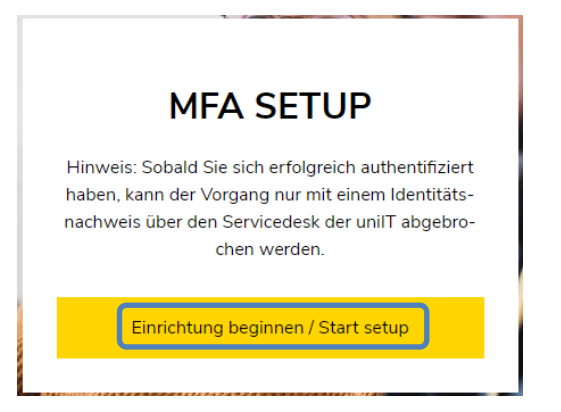

You will now be redirected to uniLOGIN:

In the E-Mail-Adresse (Uni Graz) field, enter your unikat user name.

Your **user name** ist the number of your library card (starting with \$B), supplemented by the ending **"@ubpublic.uni-graz.at**", e.g. \$Bxxxxxx@ubpublic.uni-graz.at.

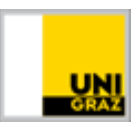

If you are a former student or staff member and have reactivated your UNIGRAZCard to use it as your library card, your **user name** is the same as before, supplemented by "@ubpublic.uni-graz.at".

Enter your unikat password in the Passwort field and click on Anmelden.

| uniLOGIN                                                      | UNI<br>GRAZ |
|---------------------------------------------------------------|-------------|
| Einrichten der Multi-Faktor<br>Authentifizierung              | -           |
| Anmelden mit uniACCOUNT                                       |             |
| - E-Mail-Adresse (Uni Graz)<br>\$B123456@ubpublic.uni-graz.at |             |
| Passwort                                                      |             |
| Anmelden                                                      |             |

Enter a meaningful name for the smartphone used (e.g. Samsung Galaxy) in the field **z.B. Smartphone**.

| Installieren Sie eine der folgenden Applikationen auf<br>Ihrem Smartphone:     • FreeOTP     • Google Authenticator |
|----------------------------------------------------------------------------------------------------|
| 2. Öffnen Sie die Applikation und scannen Sie den<br>Barcode.                                                       |
| One-time Code *                                                                                                    |
|                                                                                                    |

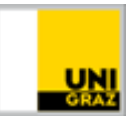

Now open the previously installed app and scan the barcode.

| <ul> <li>2. Öffnen Sie die Applikation und scannen Sie den</li> <li>Breede</li> <li>Sie können den Barcode nicht scannen?</li> <li>3. Geben Sie den von der Applikation generierten One-<br/>time Code ein und klicken Sie auf Speichern.</li> <li>z.B. Smartphone *</li> <li>Name meines Smartphones</li> <li>One-time Code *</li> <li>Absenden</li> </ul>                                                                                                    | Installieren Sie eine der folgenden Applikationen auf<br>Ihrem Smartphone:     FreeOTP     Google Authenticator |
|----------------------------------------------------------------------------------------------------|----------------------------------------------------------------------------------------------------|
| Bereede         Image: State State Stat | 2. Öffnen Sie die Applikation und scannen Sie den                                                               |
| Sie können den Barcode nicht scannen? Sie können den Barcode nicht scannen? Seben Sie den von der Applikation generierten One- time Code ein und klicken Sie auf Speichern.  B. Smartphone * Name meines Smartphones One-time Code * Absenden                                                                                                    | Barredo.                                                                                                    |
| Sie können den Barcode nicht scannen?  3. Geben Sie den von der Applikation generierten One-<br>time Code ein und klicken Sie auf Speichern.  z.B. Smartphone * Name meines Smartphones One-time Code * Absenden                                                                                                    |                                                                                                    |
| 3. Geben Sie den von der Applikation generierten One-<br>time Code ein und klicken Sie auf Speichern.  2.B. Smartphone * Name meines Smartphones One-time Code * Absenden                                                                                                    | Sie können den Barcode nicht scannen?                                                                           |
| 3. Geben Sie den von der Applikation generierten One-<br>time Code ein und klicken Sie auf Speichern.                                                                                                    |                                                                                                    |
| time Code ein und klicken Sie auf Speichern.                                                                                                    | <ol> <li>Geben Sie den von der Applikation generierten One-</li> </ol>                                          |
| z.B. Smartphone * Name meines Smartphones One-time Code * Absenden                                                                                                    | time Code ein und klicken Sie auf Speichern.                                                                    |
| Name meines Smartphones One-time Code * Absenden                                                                                                    | _ z.B. Smartphone *                                                                                             |
| One-time Code •                                                                                                    | Name meines Smartphones                                                                                         |
| One-time Code *                                                                                                    |                                                                                                    |
| Absenden                                                                                                    | One-time Code *                                                                                                 |
| Absenden                                                                                                    |                                                                                                    |
| Absenden                                                                                                    |                                                                                                    |
|                                                                                                    | Absenden                                                                                                    |
|                                                                                                    |                                                                                                    |

Enter the one-time code (without spaces) from the app in the **One-time code** field and click on **Absenden**.

| Installieren Sie eine der folgenden Applikationen<br>Ihrem Smartphone:     FreeOTP     Google Authenticator                                                                         | auf |
|----------------------------------------------------------------------------------------------------|-----|
| 2. Offnen Sie die Applikation und scannen Sie den<br>Barcode.                                                                                                    |     |
| Sie können den Barcode nicht scannen? 3. Geben Sie den von der Applikation generierten Or<br>time Code ein und klicken Sie auf Speichern. z.B. Smartphone * Name meines Smartphones | ne- |
| One-time Code *                                                                                                    |     |
| Absenden                                                                                                    |     |

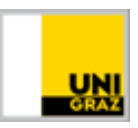

If the setup was successful, the message "Die Multi-Faktor-Authentifizierung wurde erfolgreich eingerichtet" is displayed:

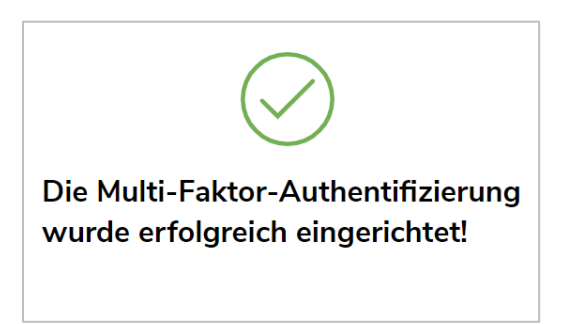

If the MFA has failed, you can find information on how to reset the MFA here.

If you have any questions about the MFA, please contact the University's IT Services: <u>https://it.uni-graz.at/en/for-guests/feedbackform/</u>.

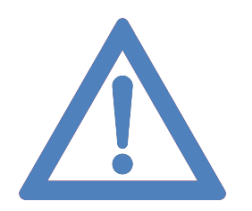

Thank you for helping to increase IT security at our university by using MFA.